# Pikaohje Kamstrup e-Meter -etäluettaville mittalaitteille

## Sähkön katkaisu/kytkentä

Ensisijaisesti kytkentäpainikkeesta. Sähkötöiden ajaksi sähkö tulee katkaista asunnon pääkytkimestä tai irrottamalla työkohteen sulakkeet.

| Katkaisu |                                                                                                    |  |  |  |  |  |
|----------|----------------------------------------------------------------------------------------------------|--|--|--|--|--|
| び        | Paina nappia noin 3 sekuntia.                                                                                               |  |  |  |  |  |
| 2        | 2 Sähkönsyöttö katkeaa ja punainen<br>merkkivalo palaa noin 10 sekunnin<br>ajan, jonka jälkeen merkkivalo alkaa<br>vilkkua. |  |  |  |  |  |
| Kytkentä |                                                                                                    |  |  |  |  |  |
|          | Kytkentä                                                                                                    |  |  |  |  |  |
| 2        | Kytkentä<br>Kytkentä onnistuu vain punaisen<br>merkkivalon vilkkuessa.                                                      |  |  |  |  |  |

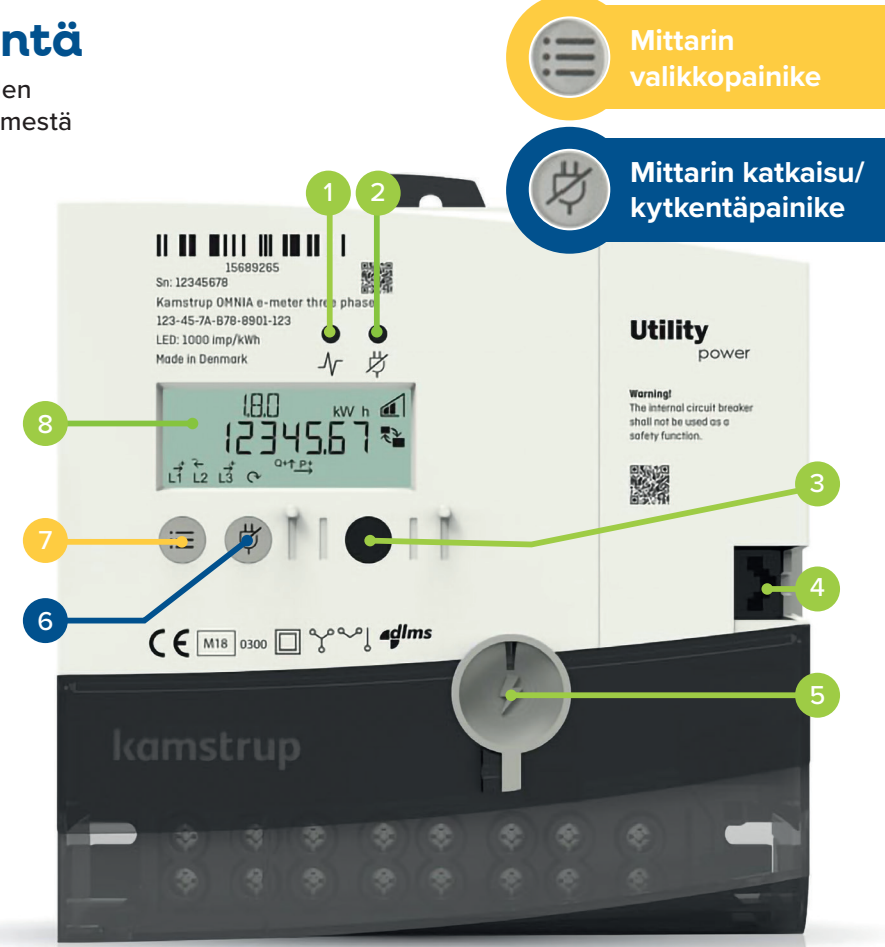

## Mittarin painikkeet ja muut osat

| 1 | Kulutuksen<br>merkkivalo              | <b>Kulutuksen merkkivalo</b> vilkkuu keltaisena,<br>kun sähköä kulutetaan. Vilkkumistiheys mää-<br>räytyy sen mukaan, paljonko sähköä kuluu.                                                      | 5 | Kannen<br>kiinnike   | <b>Kannen kiinnikettä</b> käytetään liittimien<br>suojakannen avaamiseen ja lukitsemiseen<br>sekä mittarin sinetöintiin.                                       |
|---|---------------------------------------|----------------------------------------------------------------------------------------------------|---|----------------------|----------------------------------------------------------------------------------------------------|
| 2 | Kytkentä-<br>painikkeen<br>merkkivalo | <b>Kytkentäpainikkeen merkkivalo</b> palaa<br>punaisena, kun kytkentäpainike on lukittu.<br>Jos merkkivalo vilkkuu, painikkeen lukitus<br>on avattu ja painike voidaan ottaa jälleen<br>käyttöön. | 6 | Hallinta-<br>painike | Hallintapainikkeen toiminto riippuu mittarin<br>konfiguraatiosta. Joissain mittareissa tällä<br>painikkeella voidaan hallita mittarin kytken-<br>täpainiketta. |
| 3 | Infrapuna-<br>liitäntä                | Infrapunaliitäntää käytetään optisen luku-<br>laitteen liittämiseen mittarin konfiguraatio-<br>parametrien tarkastelua ja muokkaamista<br>varten.                                                 | 7 | Valikko-<br>painike  | Valikkopainikkeella selataan mittarin<br>näytössä näkyviä tietoja. Lisätietoja mittarin<br>näytön kohdista on kääntöpuolella olevassa<br>taulukossa.           |
| 4 | HAN-<br>verkko-<br>sovitin            | HAN-verkkosovitinta käytetään yhteyden<br>muodostamiseen yhteensopiviin kotiauto-<br>maatiojärjestelmiin.                                                                                         | 8 | Mittarin<br>näyttö   | Lisätietoja mittarin näytön kohdista on kään-<br>töpuolella olevassa taulukossa.                                                                               |

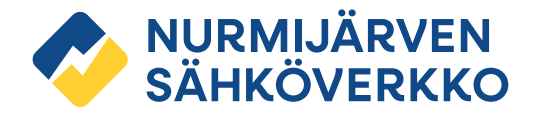

## Mittarin näytön kohdat

| Näytön järjestys | Obis-koodi | Kuvaus                                     | Mittaus | Yksikkö |
|------------------|------------|--------------------------------------------|---------|---------|
| 1.               | 1.8.0      | Kokonaisenergia                            | A+      | kWh     |
| 2.               | 1.8.1      | Kokonaisenergia T1 päiväenergia            | A+ T1   | kWh     |
| 3.               | 1.8.2      | Kokonaisenergia T2 yöenergia               | A+ T2   | kWh     |
| 4.               | 1.8.3      | Kokonaisenergia T3 talviarkipäivä          | A+ T3   | kWh     |
| 5.               | 1.8.4      | Kokonaisenergia T4 muu aika                | A+ T4   | kWh     |
| 6                | 2.8.0      | Kokonaisenergia (tuotanto)                 | A-      | kWh     |
| 7.               | 3.8.0      | Kokonaisloisenergia                        | R+      | kvarh   |
| 8.               | 4.8.0      | Kokonaisloisenergia (tuotanto)             | R-      | kvarh   |
| 9.               | 1.7.0      | Energiankäytön hetkellinen teho            | P+      | kW      |
| 10.              | 2.7.0      | Energiankäytön hetkellinen teho (tuotanto) | P-      | kW      |
| 11.              | 32.7.0     | Jännite vaiheessa 1                        | U L1    | V       |
| 12.              | 52.7.0     | Jännite vaiheessa 2                        | U L2    | V       |
| 13.              | 72.7.0     | Jännite vaiheessa 3                        | U L3    | V       |
| 14.              | 31.7.0     | Virta vaiheessa 1                          | I L1    | А       |
| 15.              | 51.7.0     | Virta vaiheessa 2                          | IL2     | А       |
| 16.              | 71.7.0     | Virta vaiheessa 3                          | IL3     | А       |
| 17.              | 1.0.0      | Päivämäärä ja kellonaika                   |         |         |
| 18.              |            | Näytön testi                               |         |         |

i

Jos siirtotuotteenne on aikasiirto tai kausisiirto, varaavat laitteet, kuten lämminvesivaraaja, kytkeytyvät päälle vaihtelevalla 1-120 minuutin viiveellä kello 22 jälkeen (Suomen normaaliajassa).

Kytkeytymisviiveestä huolimatta edullisemman ajan energiamittaus käynnistyy sovittuun aikaan.

#### Kysyttävää? Ota yhteyttä!

#### Tekninen asiakaspalvelu

Nurmijärven Sähköverkko Oy https://nurmijarvensahko.fi/ asiakaspalvelu/yhteydenotto/

#### Laskutusasiat

Nurmijärven Sähkö Oy https://nurmijarvensahko.fi/ asiakaspalvelu/yhteydenotto/ Vikailmoitukset 24h

Puh. 0800 181 811

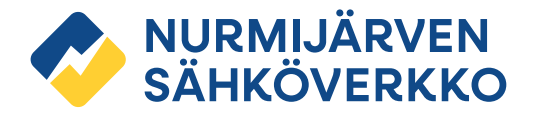